Ahora DENUNCIAR HECHOS DE CORRUPCIÓN ante el Viceministerio de Transparencia Institucional y Lucha Contra la Corrupción es muy FÁCIL, solo sigue estos pasos:

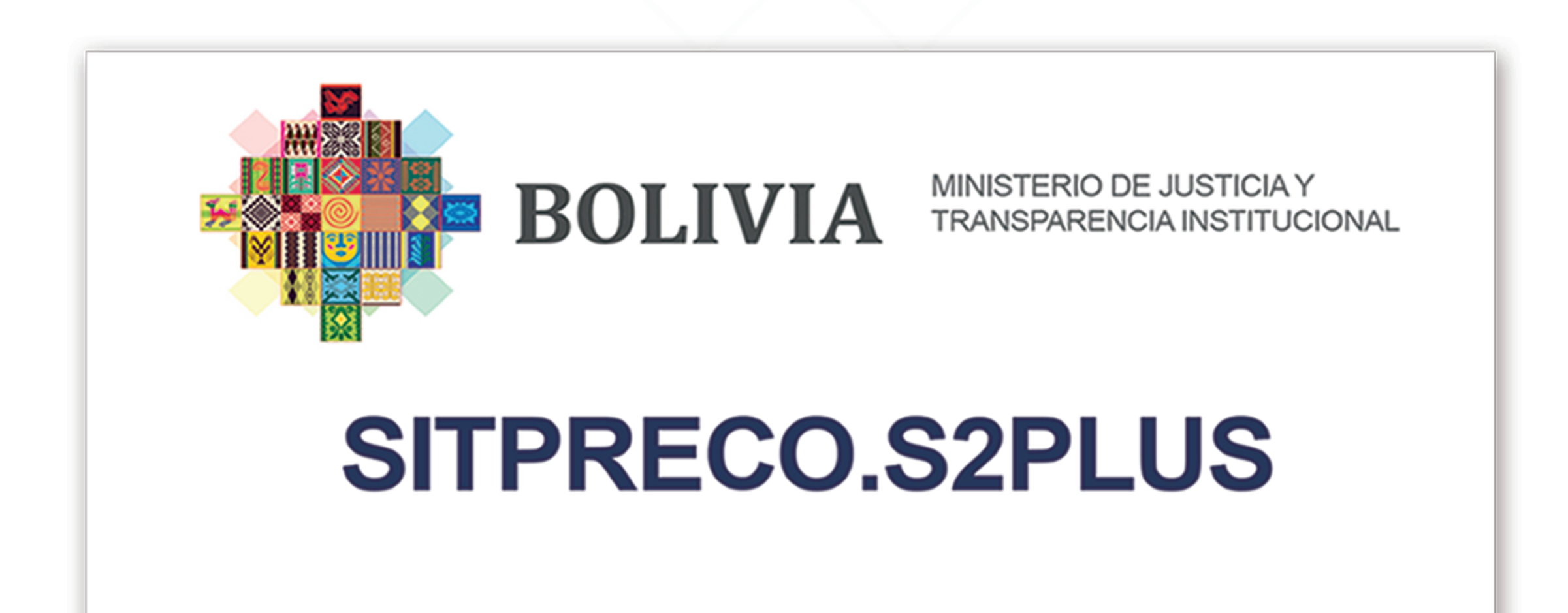

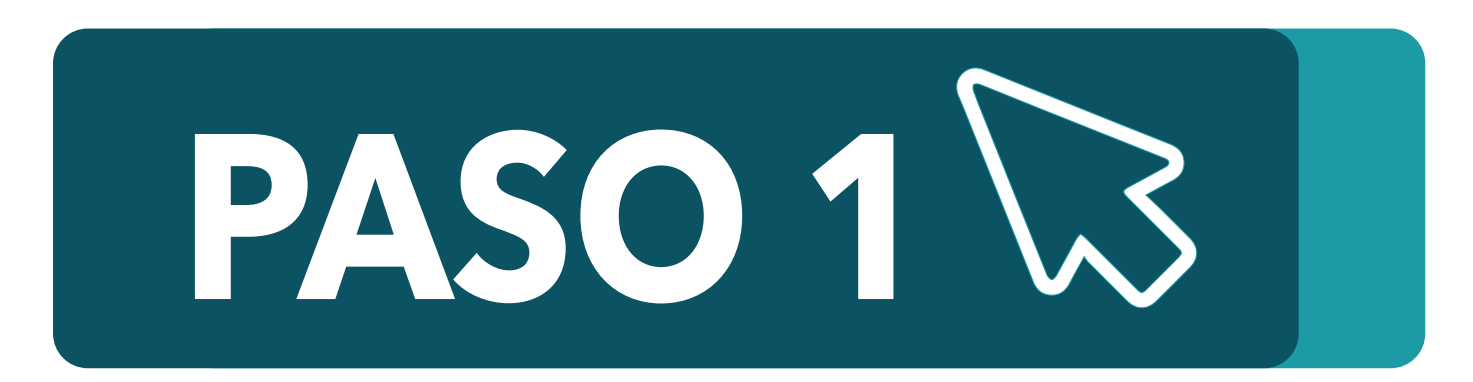

Ingresa a la página web: sitpreco.s2plus.transparencia.gob.bo

Ingresar con Ciudadanía Digital

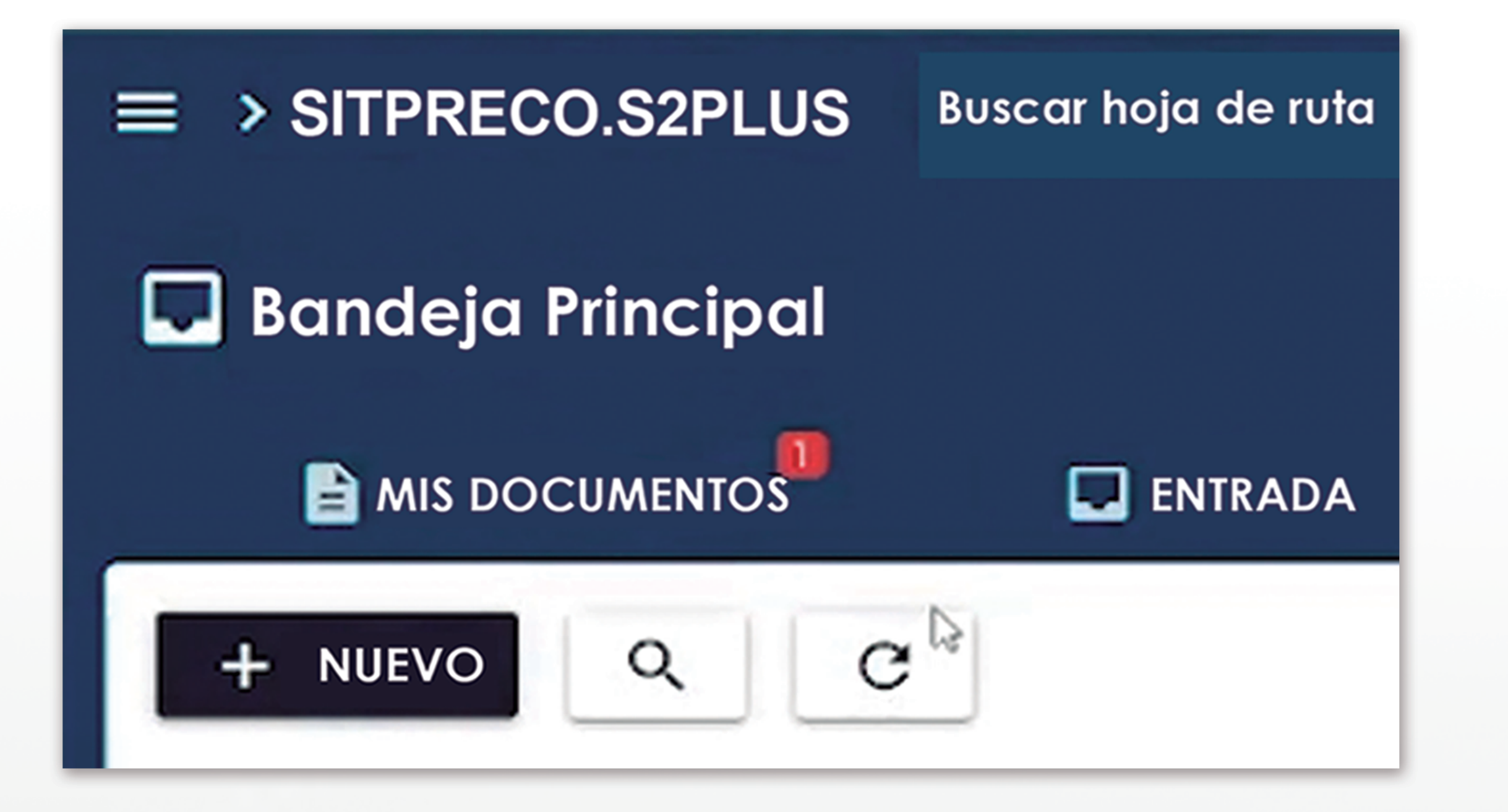

con tu usuario y contraseña de Ciudadanía Digital. https://www.gob.bo/ciudadania

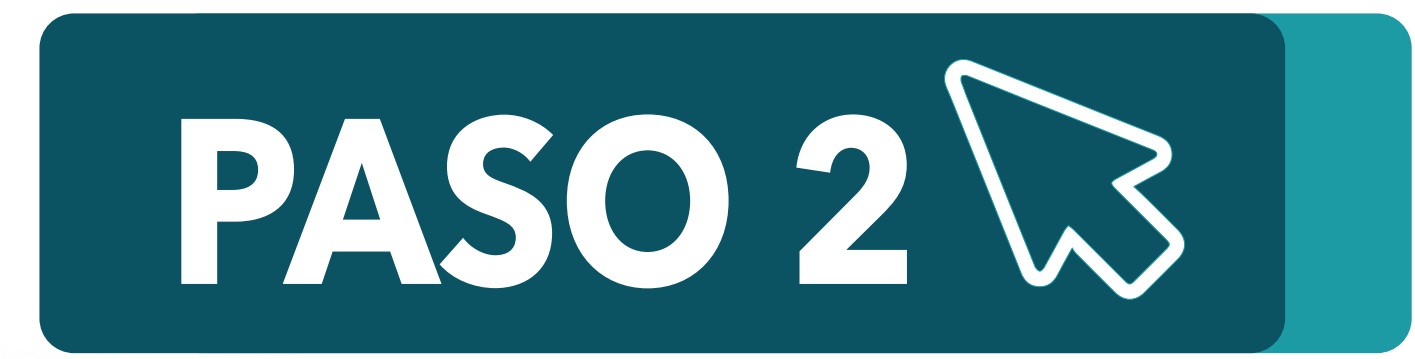

Haz clic en tu bandeja principal y encontrarás la sección de **Mis Documentos**, haz clic en el botón **Nuevo**, para registrar una nueva denuncia.

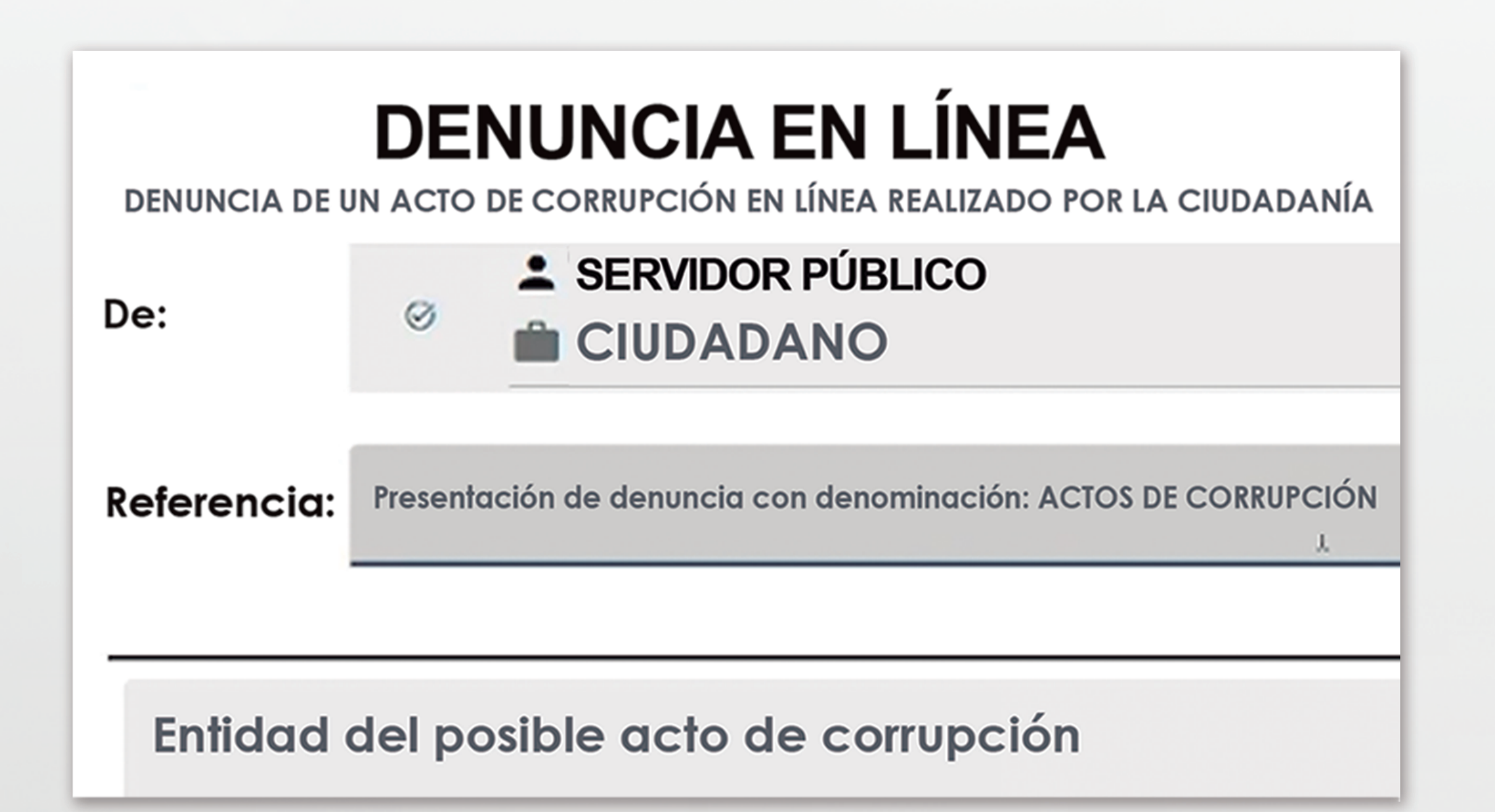

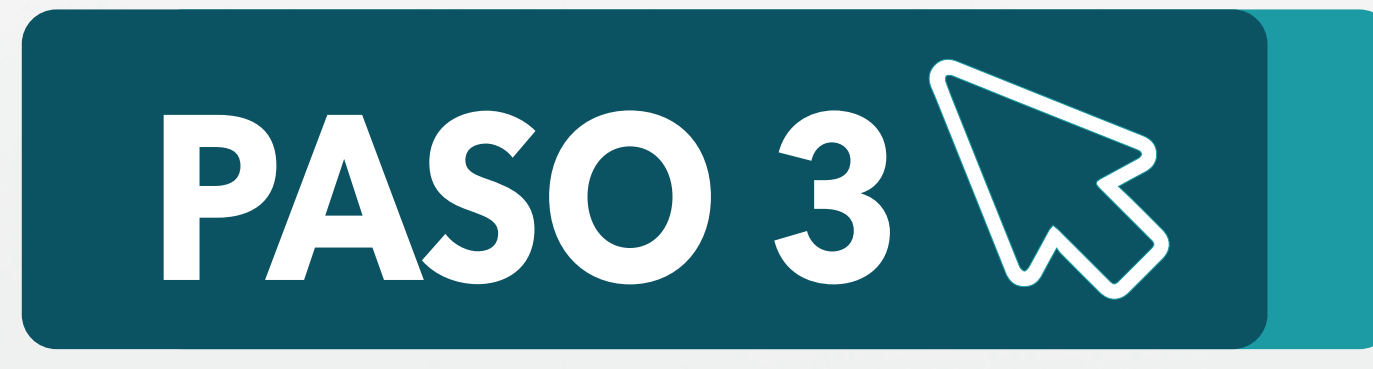

Encontrarás el **Formulario de Denuncia**, donde podrás ingresar la referencia, entidad o empresa pública donde ocurrió el supuesto acto de corrupción. Recuerda que se puede reservar tu identidad.

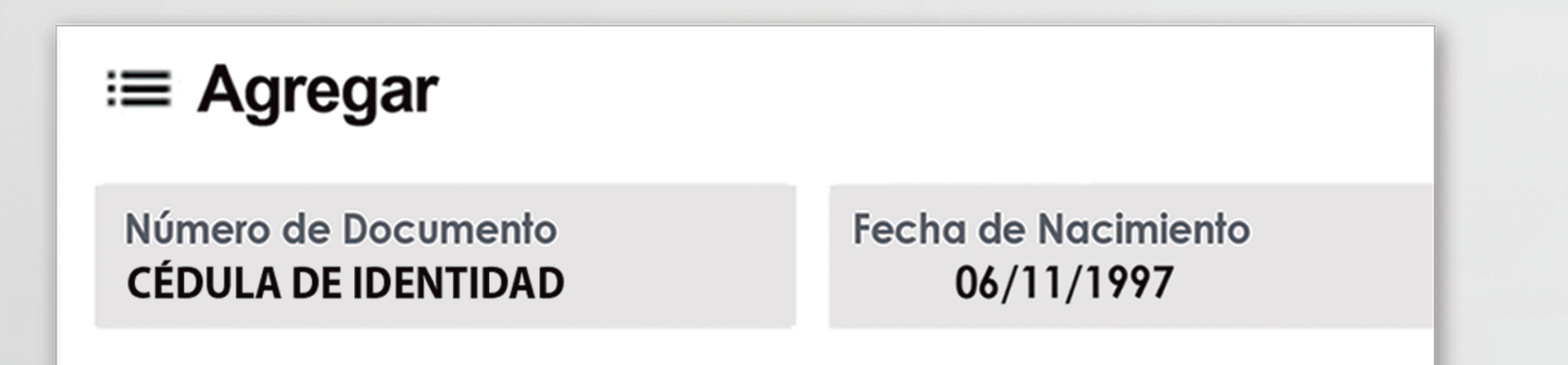

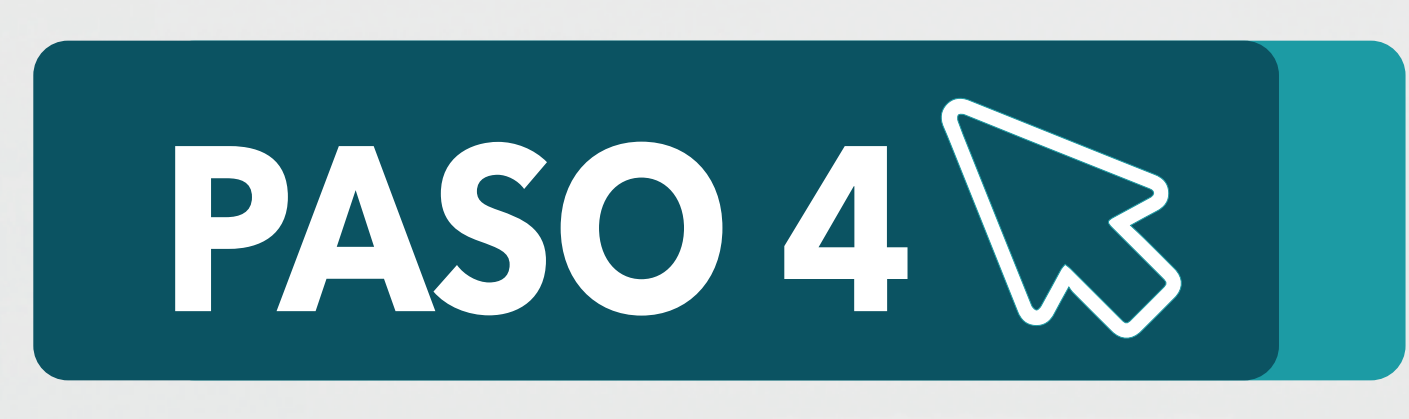

Registra al denunciado(a) señalando el nombre y la entidad donde ocurrió el supuesto acto de corrupción.

\* Nombres SERVIDOR PÚBLICO \* Entidad MINISTERIO DE

Posibles actos de corrupción

NEGATIVA INJUSTIFICADA DE ACCESO A LA INFORMACIÓN

IRREGULARIDADES O FALSEDAD DE TÍTULOS, CERTIFICADOS

ACTOS DE CORRUPCIÓN EN PROCESOS DE CONTRATACIÓN

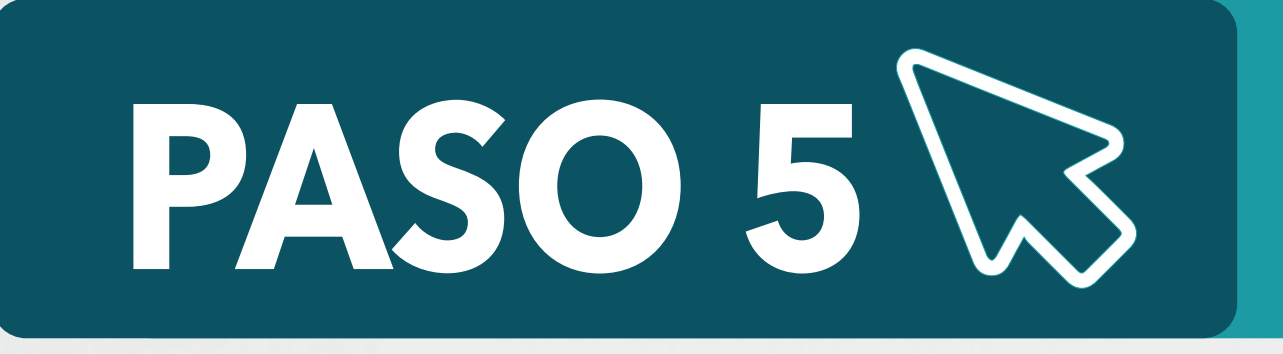

Registra en el menú desplegable el posible acto de corrupción.

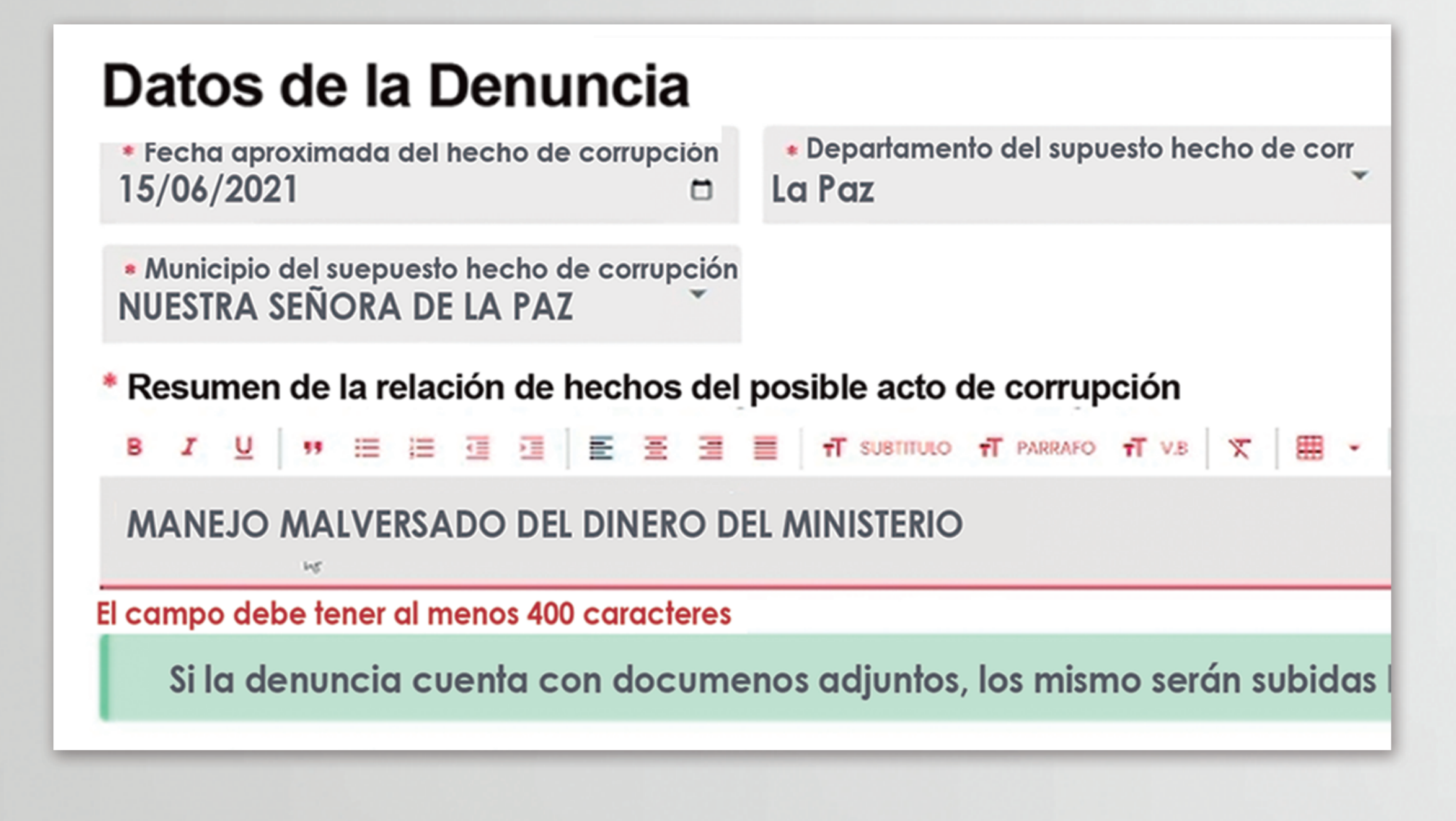

## PASO 6

Registra todos los datos de la denuncia, como ser fecha, departamento y municipio, además describe el supuesto hecho de posible acto de corrupción y guárdalo.

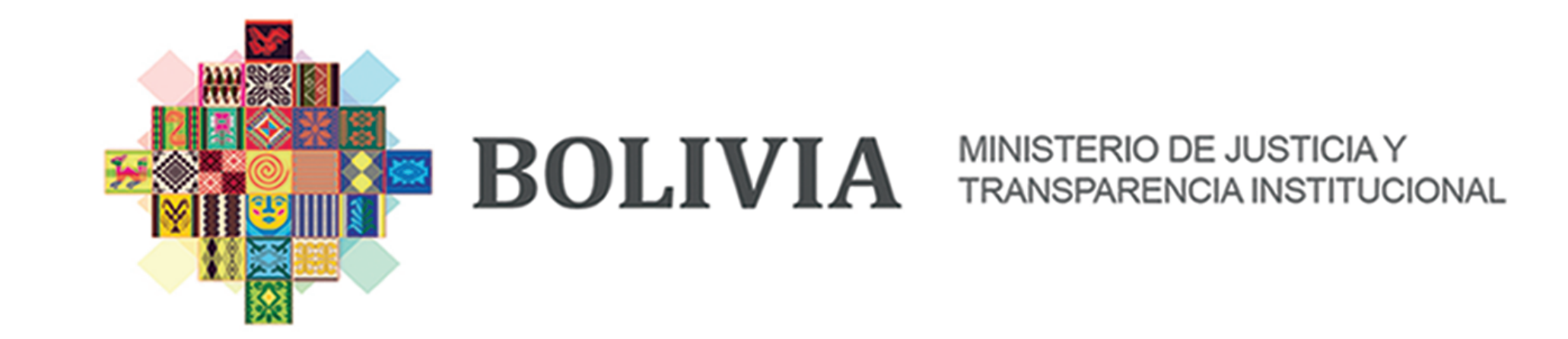

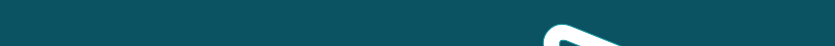

#### FORMULARIO DE DENUNCIA

De: SERVIDOR PÚBLICO TÉCNICO EN TRANSPARENCIA Referencia: Presentación de denuncia con dominación PRESUNTAS IRREGULARIDADES EN EL ÁREA DE SISTEMAS

### PASO 7 S

Encontrarás el formulario de denuncia en formato PDF con todos los datos que se fueron registrando.

# Finalizar con: Seleccione un paso Elaboración de informe de apertura Seleccionar DERIVAR DOCUMENTO

# PASO 8

Con tu **Ciudadanía Digital**, en el buzón de entrada podrás hacer seguimiento de tu denuncia.

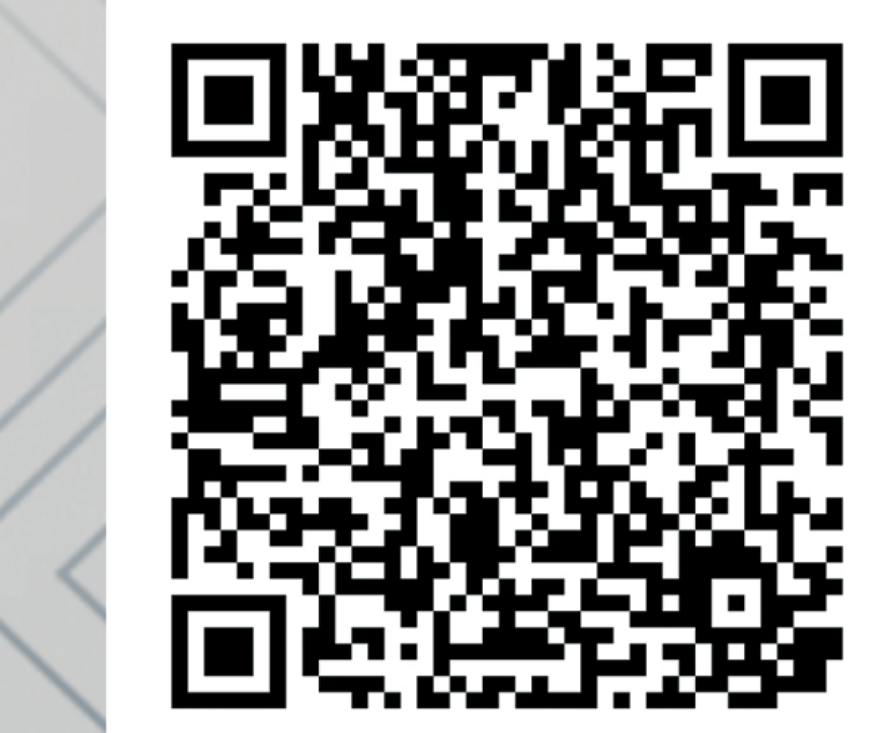

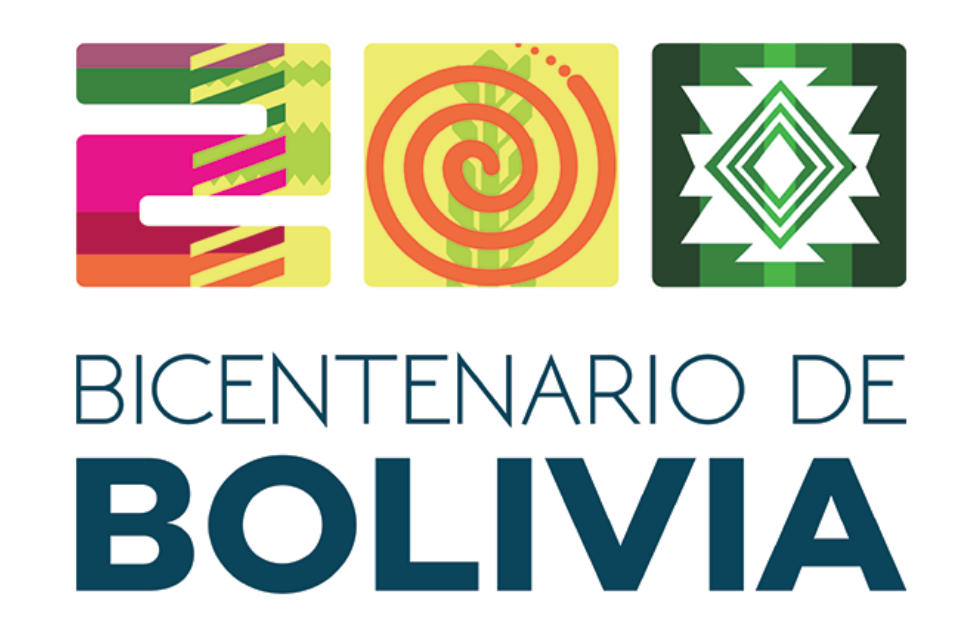

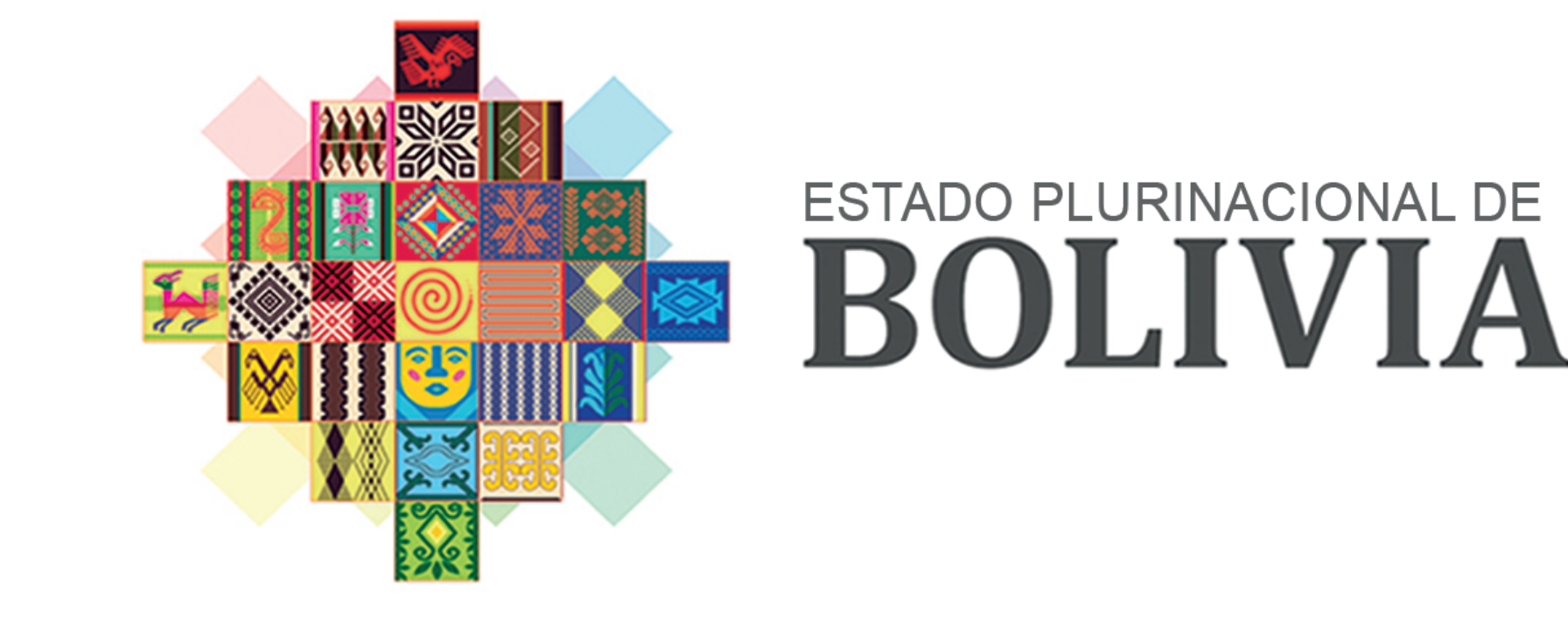

MINISTERIO DE JUSTICIA Y TRANSPARENCIA INSTITUCIONAL VICEMINISTERIO DE TRANSPARENCIA INSTITUCIONAL Y LUCHA CONTRA LA CORRUPCIÓN